# Display Shield Raspberry Pi

# construction and programming manual

| Rev. | Date       | Description                           |
|------|------------|---------------------------------------|
| А    | 2017-01-18 | First release                         |
| В    | 2020-09-08 | Changed to Display Shield Version 2.x |

# 1.) Electrical connection

# 1.1) Raspberry Pi – RasPiBox Open 1.3.x

| Pin | Cable color | Raspberry Pi | Description                                     |
|-----|-------------|--------------|-------------------------------------------------|
| 1   | black       | N.C.         | Optional Interrupt line – not used <sup>1</sup> |
| 2   | brown       | GPIO3        | SCL – I2C clock                                 |
| 3   | red         | GPIO2        | SDA – I2C data                                  |
| 4   | orange      | 3,3V         | 3,3V power supply                               |
| 5   | yellow      | GND          | Ground connection                               |

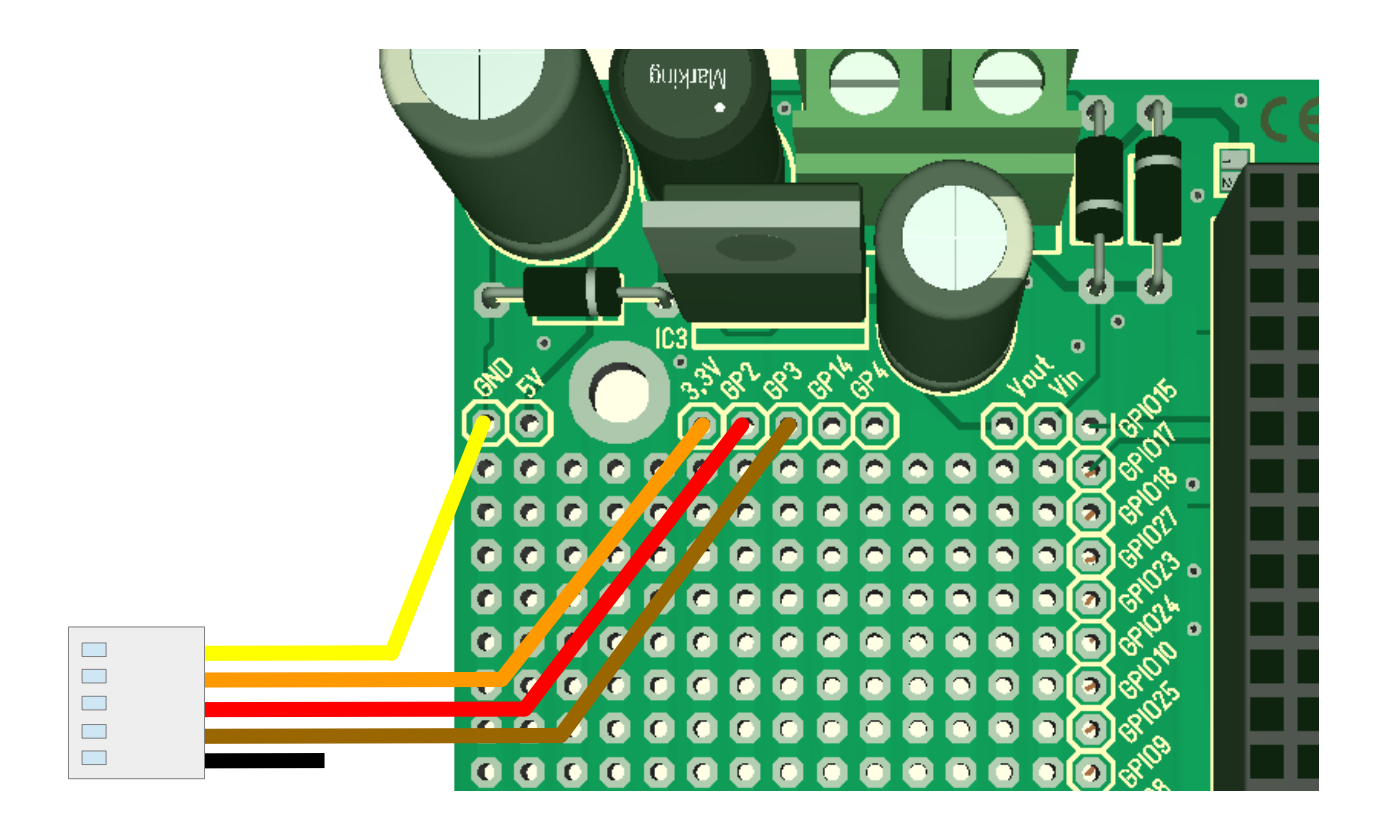

Fig 1: Wiring example RasPiBox Open

<sup>1</sup> If you want, you can connect this wire with a GPIO of your choice. In our programming example we don't use this line!

# 1.2) Raspberry Pi Zero – RasPiBox Zero 4.x

| Pin | Cable color | Pi Zero | Description                                     |
|-----|-------------|---------|-------------------------------------------------|
| 1   | black       | N.C.    | Optional Interrupt line – not used <sup>2</sup> |
| 2   | brown       | GPIO3   | SCL – I2C clock                                 |
| 3   | red         | GPIO2   | SDA – I2C data                                  |
| 4   | orange      | 3,3V    | 3,3V power supply                               |
| 5   | yellow      | GND     | Ground connection                               |

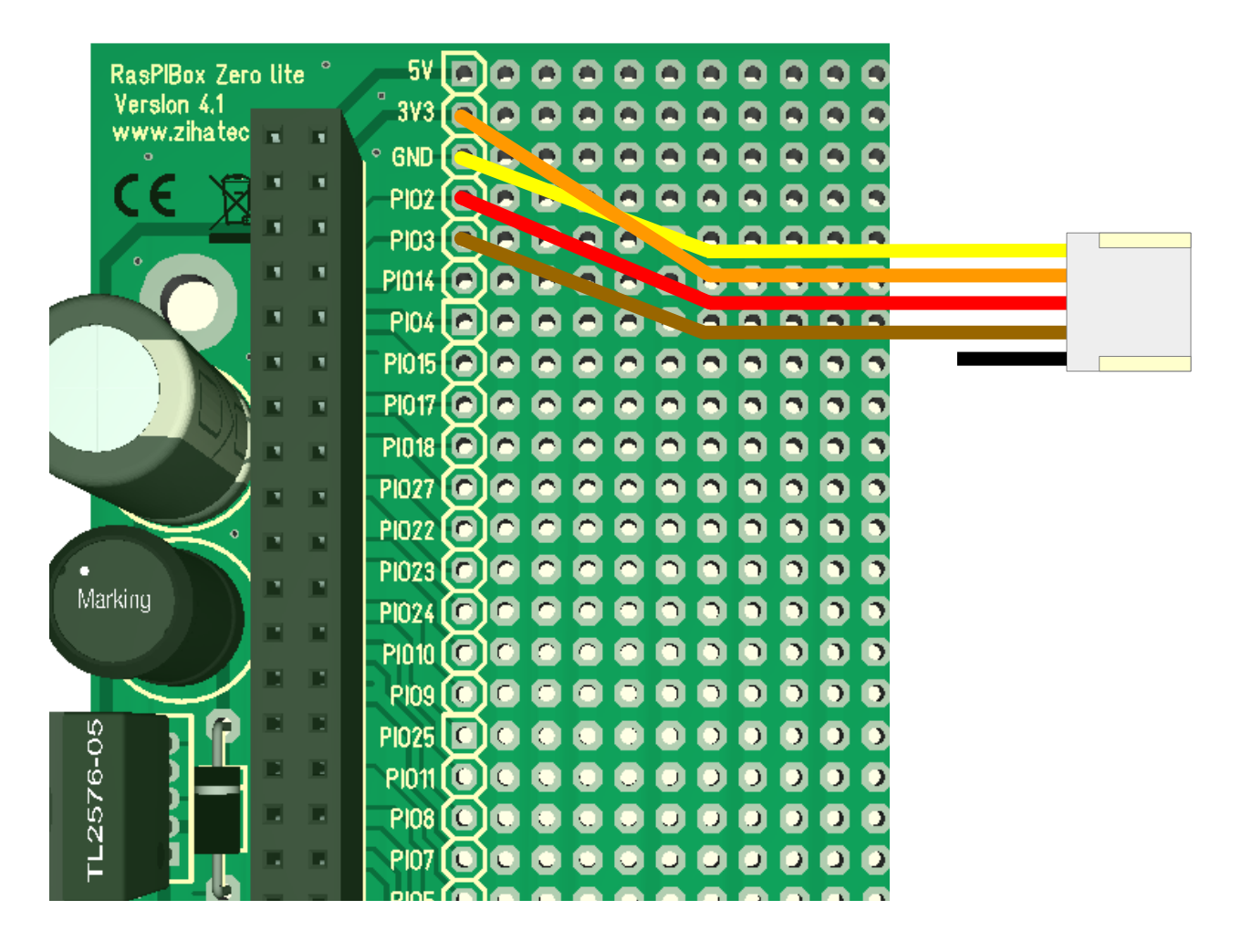

#### Abbildung 1: Wiring example for RasPiBox Zero Lite V4.x

<sup>2</sup> If you want, you can connect this wire with a GPIO of your choice. In our programming example we don't use this line!

# 2.) Mechanical assembly in RasPiBox enclosure

Remove the protection foil from the double adhesive tape first:

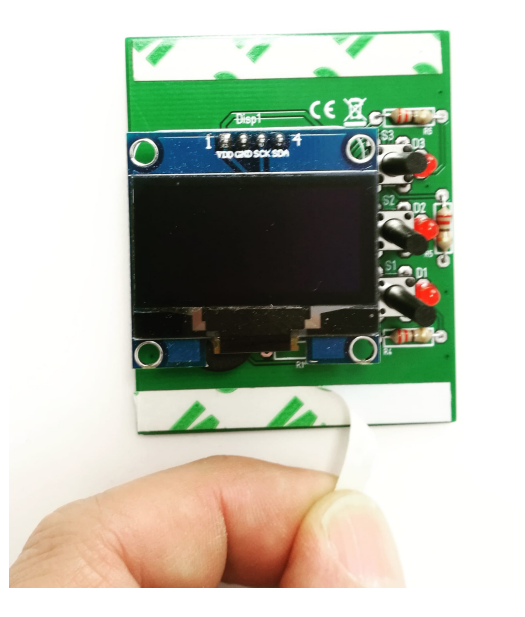

Glue the shield into the top shell:

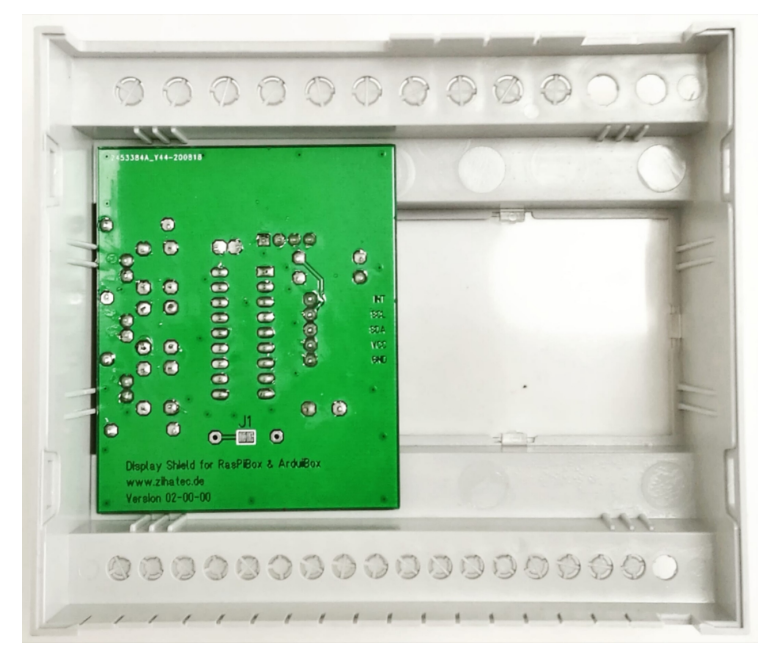

Place it exactely as in the picture above and close as possible to the left wall!

# 3.) Programming in Python

Before using the library you will need to make sure you have a few dependencies installed. Connect to your device using SSH and follow the steps below.

First you have to enable the I2C port of the Raspberry PI:

#### sudo raspi-config

- $\rightarrow$  5 Interfacing Options
- $\rightarrow$  P5 I2C
- $\rightarrow$  Would you like the ARM I2C interface to be enabled?  $\rightarrow$  Yes

#### sudo reboot

Now you have to install the I2C tools:

#### sudo apt-get install i2c-tools -y

Now you can test the I2C interface:

#### i2cdetect -y 1

| pi@ | ras | pber | rry | pi: | ~ \$ | suc | do i | i2co | lete | ect | -¥ | 1 |    |   |   |   |
|-----|-----|------|-----|-----|------|-----|------|------|------|-----|----|---|----|---|---|---|
|     | 0   | 1    | 2   | 3   | 4    | 5   | 6    | 7    | 8    | 9   | a  | b | С  | d | e | f |
| 00: |     |      |     |     |      |     |      |      |      |     |    |   |    |   |   |   |
| 10: |     |      |     |     |      |     |      |      |      |     |    |   |    |   |   |   |
| 20: | 20  |      |     |     |      |     |      |      |      |     |    |   |    |   |   |   |
| 30: |     |      |     |     |      |     |      |      |      |     |    |   | 3c |   |   |   |
| 40: |     |      |     |     |      |     |      |      |      |     |    |   |    |   |   |   |
| 50: |     |      |     |     |      |     |      |      |      |     |    |   |    |   |   |   |
| 60: |     |      |     |     |      |     |      |      |      |     |    |   |    |   |   |   |
| 70: |     |      |     |     |      |     |      |      |      |     |    |   |    |   |   |   |

0x3C is the address of the SH1106 controller and 0x20 is the address of the MCP23008

Now you have to install Python3, PIP3 and some dependencies:

#### sudo apt install python3-dev python3-pip libfreetype6-dev libjpeg-dev buildessential libopenjp2-7 libtiff5

and the luma driver library for the SH1106 controller too:

#### sudo -H pip3 install --upgrade luma.oled

#### Display Shield and Raspberry Pi manual Rev B

#### For the MCP23008 we have to install the smbus library too:

#### sudo pip3 install smbus

Now to download and install the demo code for the display shield, execute the following commands:

cd .. git clone https://github.com/hwhardsoft/Display\_Shield\_RPI.git cd Display\_Shield\_RPI

(The code is available also on our website)

to run the demo enter for the standard version:

#### sudo python3 display\_shield.py

Press the 3 buttons to view different screens!